## Log4shell Attack Surface Assessment Tool (Log4j 취약점 평가툴)

트렌드마이크로에서는 엔드포인트의 Log4j 취약점 존재여부를 확인할 수 있는 툴을 누구나 확인할 수 있도록 하는 서비스를 제공하고 있습니다.

이 툴은 Software as a Service(SaaS)의 형태로 제공되며, CVE-2021-44228, CVE-2021-45046, CVE-2021-45105 취약점의 존재여부를 탐지합니다.

아래의 URL에 접속하여 Log4j 취약점 평가 서비스를 이용할 수 있습니다.

https://resources.trendmicro.com/Log4Shell-Vulnerability-Assessment.html

사용 방법은 아래와 같습니다.

(인터넷 액세스가 가능한 엔드포인트에서만 사용할 수 있습니다.)

- 1. 위의 URL에 접속하여 사용자 가입절차를 진행합니다.
  - First Name, Last Name, 이메일주소, 전화번호, 회사명, 직원 수, 국가선택 등을 진행합니다. 이메일주소는 정확히 기재해야 합니다.
  - Data center location 에서는 Singapore 또는 United States 를 선택합니다.
- 가입 절차를 진행한 후에 [Start]버튼을 클릭하면 트렌드마이크로 Vision One 웹 콘솔에 접속됩니다.
- Verify Email Address 절차가 진행되는데, 가입절차 당시에 입력했던 이메일
  주소의 사서함에 수신된 이메일에서 Verification Code 값을 확인하여 입력합니다.
  여섯 자리의 숫자 형태입니다.
- 4. 인증 확인 후에 나타나는 Log4Shell Attack Surface Assessment 화면에서 각 플랫폼에 맞는 Assessment Tool 을 다운로드하여 실행하면 해당 엔드포인트에서 취약점 여부를 검색하게 됩니다. 소요시간은 약 1 분 내외입니다. 지원 운영체제는 아래와 같습니다.

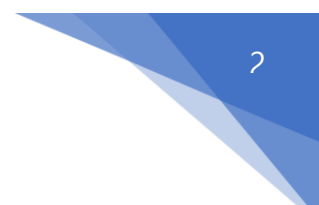

- Windows 7, Windows 10, Windows Server 2016 & 2019
- Red Hat Enterprise Linux 6, 7, 8, Amazon Linux, CentOS 6, 7, 8, Ubuntu 16, 18, 20
- MacOS 10.11 이상
- 5. 다운로드 받은 툴을 다른 엔드포인트에서도 실행하여 취약점 검사를 진행할 수

있습니다.

| 0                 | Trend                                                                                                    | Micro   | o Vision One™   Security          | Assessment > Log4Shell     | Vulnerability (CV | E-2021-44228, C        |  |
|-------------------|----------------------------------------------------------------------------------------------------|---------|-----------------------------------|----------------------------|-------------------|------------------------|--|
| $(\underline{P})$ |                                                                                                    | Ŀ       | Download Assessment Tool          | ℰ Share Download Linl      | k                 |                        |  |
| e                 |                                                                                                    | By do   | wnloading the Assessment Tool, yo | ou agree to the End User L | icense Agreemen   | it (Global   Japan).   |  |
| [ů]]              | 2 Check the assessment progress                                                                                                    |         |                                   |                            |                   |                        |  |
| Х                 | If deployed correctly, the assessment tool automatically collects and uploads data to the service. Click                                                 |         |                                   |                            |                   |                        |  |
| ₿≣                |                                                                                                    | Refresh | to update the data in the table.  | 00                         |                   |                        |  |
| $\odot$           |                                                                                                    |         | Endpoint                          | OS                         | Status            | Data uploaded          |  |
| ex<br>e           |                                                                                                    |         | WIN10(192.168.220.138)            | Windows 10<br>Enterprise   | •<br>Completed    | 2021-12-22<br>03:30:01 |  |
|                   |                                                                                                    | 2       | WIN10-                            | Windows 10                 |                   | 2021-12-22             |  |
| ŗ                 |                                                                                                    |         | TEST2(192.168.220.137)            | Enterprise                 | Completed         | 03:29:12               |  |
| ഷ്ട്              | Generate the detailed report                                                                                                    |         |                                   |                            |                   |                        |  |
| ?                 | The service automatically generates the report 7 days after the assessment starts. You can also manually generate the report to complete the assessment. |         |                                   |                            |                   |                        |  |
|                   |                                                                                                    | Gene    | rate Report                       |                            |                   |                        |  |

 G. 대상 엔드포인트들에서 툴을 실행한 후 수 분이 경과한 후에 웹 콘솔에서 감사 결과를 확인할 수 있습니다.

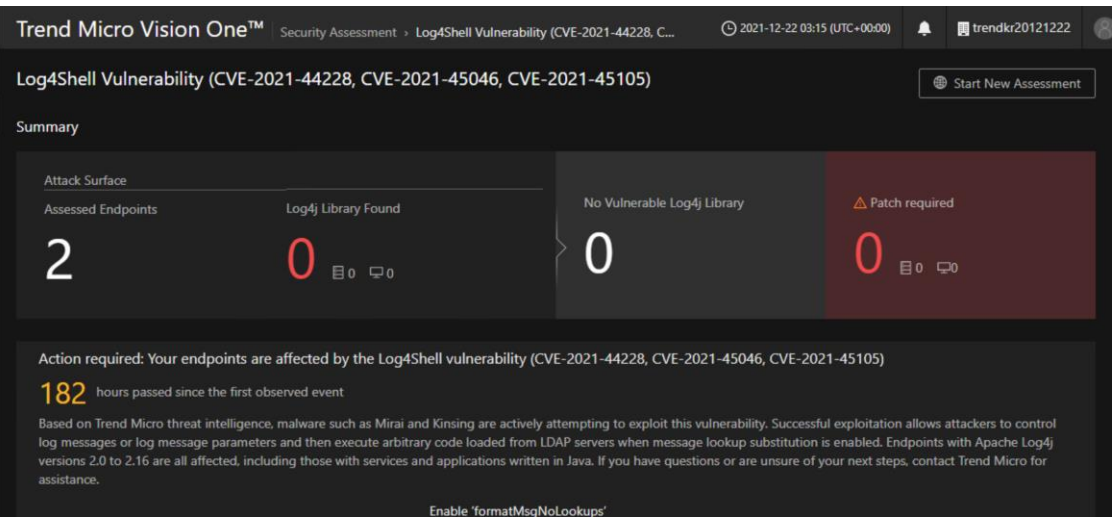

- 하단의 [Generate Report]를 클릭하면 Assessment 결과를 요약 형태로 나타납니다. 감사를 수행한 컴퓨터 수, 취약점이 발견된 컴퓨터 수, 패치가 필요한 라이브러리 등의 정보를 확인할 수 있습니다.
- 우측 상단의 [Start New Assessment]버튼을 클릭하면 다시 Assessment 를 진행할
  수 있습니다. 다시 툴을 다운로드 받고 감사 대상 엔드포인트에서 실행하면 됩니다.
- 모든 작업을 마치고, 웹 콘솔을 LogOut 한 후에 나중에 다시 서비스를 이용하려면 다음의 절차를 진행하면 됩니다.
  - 서비스 가입 직후 배달된 "Your Log4Shell Vulnerability Assessment credentials" 제목의 메일메시지에서 [Access the service]를 클릭합니다.
  - 웹브라우져가 열리고, Reset Password 화면이 나타납니다.
  - 메일사서함을 확인하여 새로 배달된 Verify Email Address 메일에서 Verification Code 값을 입력한 후에 암호를 지정하고 Submit 합니다.
  - 이후 부터는 <u>https://portal.xdr.trendmicro.com</u> 에 접속하여 가입한
    이메일주소와 지정한 암호를 이용하여 트렌드마이크로의 Vision One 웹
    콘솔에 로그인할 수 있습니다.

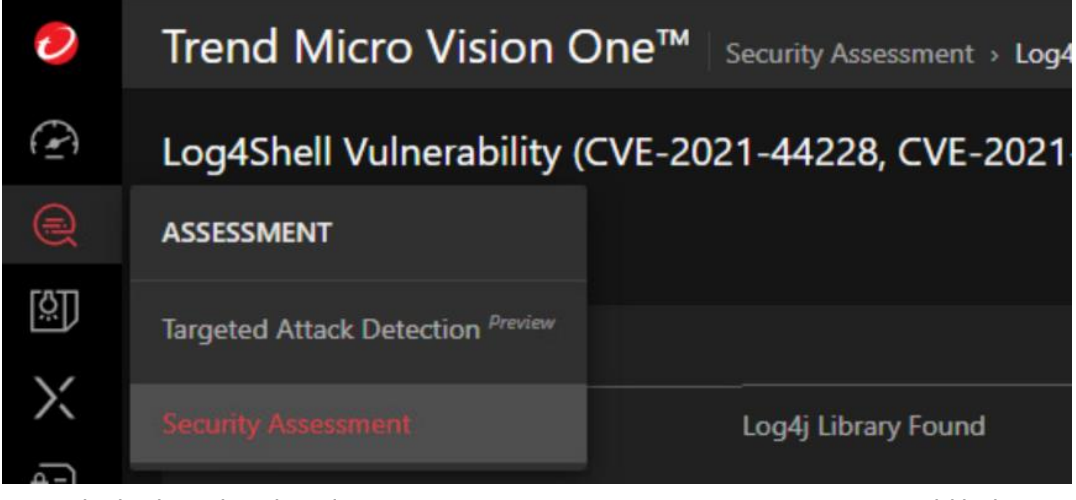

로그인 후에 우측 메뉴의 Assessment -> Security Assessment 를 클릭하여
 Log4j 취약점 감사를 진행할 수 있습니다.

본 평가툴 사용에 앞서 아래의 사항을 참고하시기 바랍니다.

- 기존의 트렌드마이크로 Vision One 구매고객은 위의 절차를 진행할 필요가 없으며, Vision One 콘솔에 로그인하여 Assessment 메뉴의 보안 감사(Security Assessment)기능을 통하여 Log4j 취약점을 탐지할 수 있습니다.
- 평가툴을 사용하면 EndpointBaseCamp.exe 프로세스가 실행 중 상태가 되며, 윈도우 작업스케쥴러에 등록되어 1시간 간격으로 반복 실행됩니다.
- EndpointBaseCamp 툴은 일부 최소한의 필수적인 시스템 정보를 트렌드마이크로 클라우드로 전송합니다. 상세한 내역은 아래의 트렌드마이크로 Success Portal 을 참고하시기 바랍니다.

https://success.trendmicro.com/solution/000286333

• 각 운영체제에서의 EndpointBaseCamp 툴의 삭제는 아래의 내용을 참고하시기 바랍니다.

Windows 용 EndpointBaseCamp 툴 삭제:

<u>https://release-us1.mgcp.trendmicro.com/pkg/app-log4shell-assessment-</u> uninstaller/us1/Log4Shell-Assessment-Uninstall.zip 다운로드 및 압축해제 후 실행

Linux 용 EndpointBaseCamp 툴 삭제:

<u>https://docs.trendmicro.com/en-us/enterprise/trend-micro-xdr-online-help/assessment-</u> part/security-assessment/deploying-the-assess.aspx 하단 내용 참고

MacOS 용 EndpointBaseCamp 툴 삭제:

https://docs.trendmicro.com/en-us/enterprise/trend-micro-xdr-online-help/assessmentpart/security-assessment/deploying-the-assess\_001/removing-the-assessm.aspx 내용의 스크립트 실행

기술문의는 <u>support@trendmicro.co.kr</u>로 메일 주시기 바랍니다.